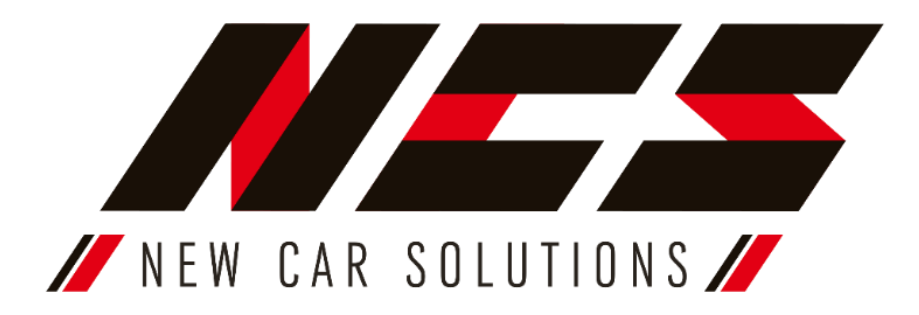

Multimediální zařízení NCS umožňuje poslouchat FM rádio, přehrávat multimediální soubory načtené do paměti nebo z externích médií mimo CD a DVD. Pomocí funkce Bluetooth můžete bezdrátově přehrávat hudbu a také telefonovat aniž byste museli držet přístroj v ruce. Na vaší cestě Vám pomůže i navigace díky přiloženému modulu GPS.

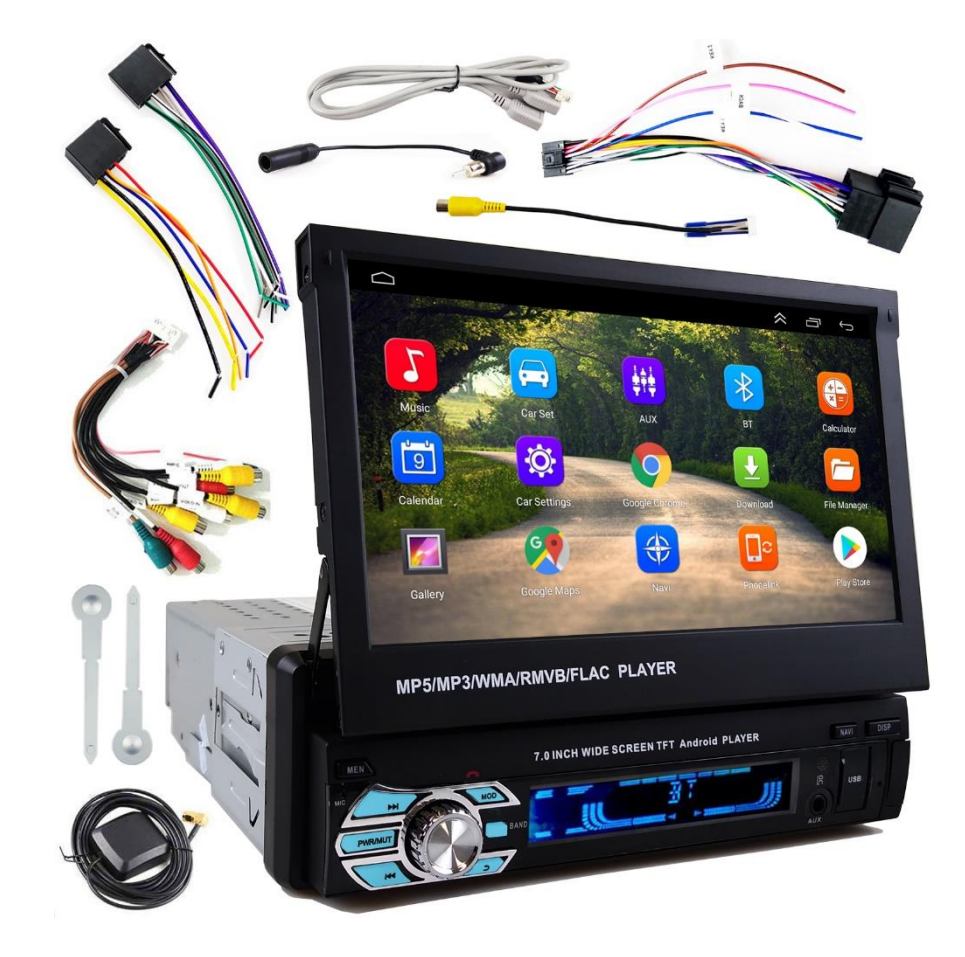

Návod k obsluze a montáži pro multimediální zařízení NCS model: NCS-RS211

lustrační foto. Seznam příslušenství se může lišit v závislosti na dodávce

- ISO napájecí a signálový konektor s volnými konci, napájecí a signálový konektor s ISO koncovkou a konektorem k rádiu,
- Kabel s USB,
- Klíče pro demontáž,
- Multifunkční konektor 20 pin,
- Modul GPS,
- Konektor s cich vstupem na parkovací kameru.

# Návod k instalaci

Upozornění! Před montáží zařízení si pozorně přečtěte tento návod, abyste mohli správně připojit rádio ke stávající instalaci ve voze a vyhnout se případným problémům souvisejícím s nesprávnou obsluhou (např. vybití baterie, ztráta dříve uložených rozhlasových stanic a další nastavení). Nedodržení pokynů může vést k poškození zařízení v důsledku nesprávného připojení!

### Před montáží si připravte

- Měřič napětí (multimetr) nebo zkoušečku (tester) napětí
- Plochý šroubovák

## 1. Instalace zařízení:

a) Sundejte kovový montážní rámeček ze zařízení.
 Nejprve opatrně ohněte dva plíšky na obou stranách zařízení a poté vysuňte rámeček z těla rádia.

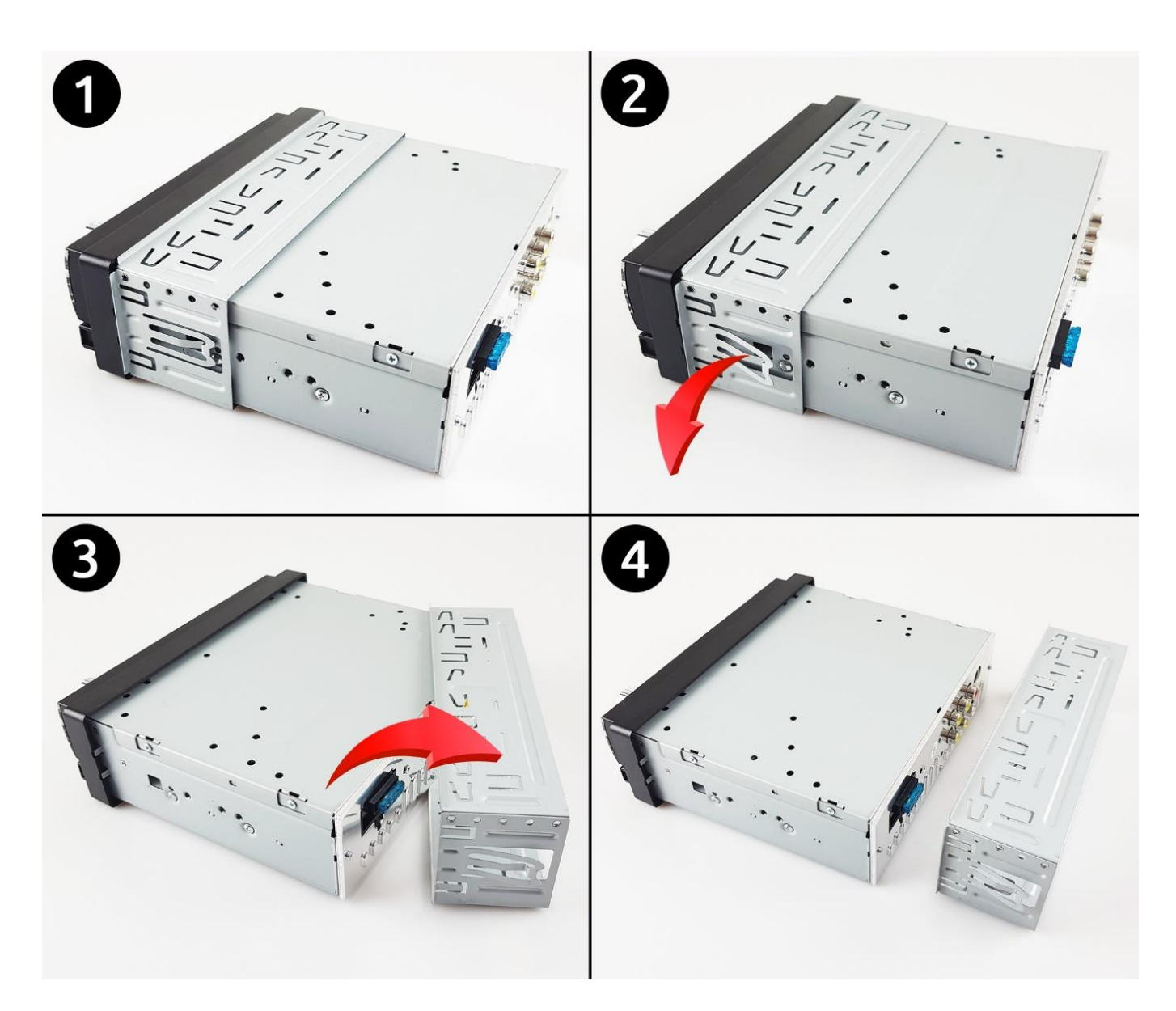

b) Zasuňte kovový rámeček do otvoru pro rádio v palubní desce vozidlaa upevněte ohnutím kovových plíšků směrem ven pomocí šroubováku, jak je znázorněno na obrázku níže. Poslouží pro uchycení v otvoru v palubní desce a následné montáží autorádia.

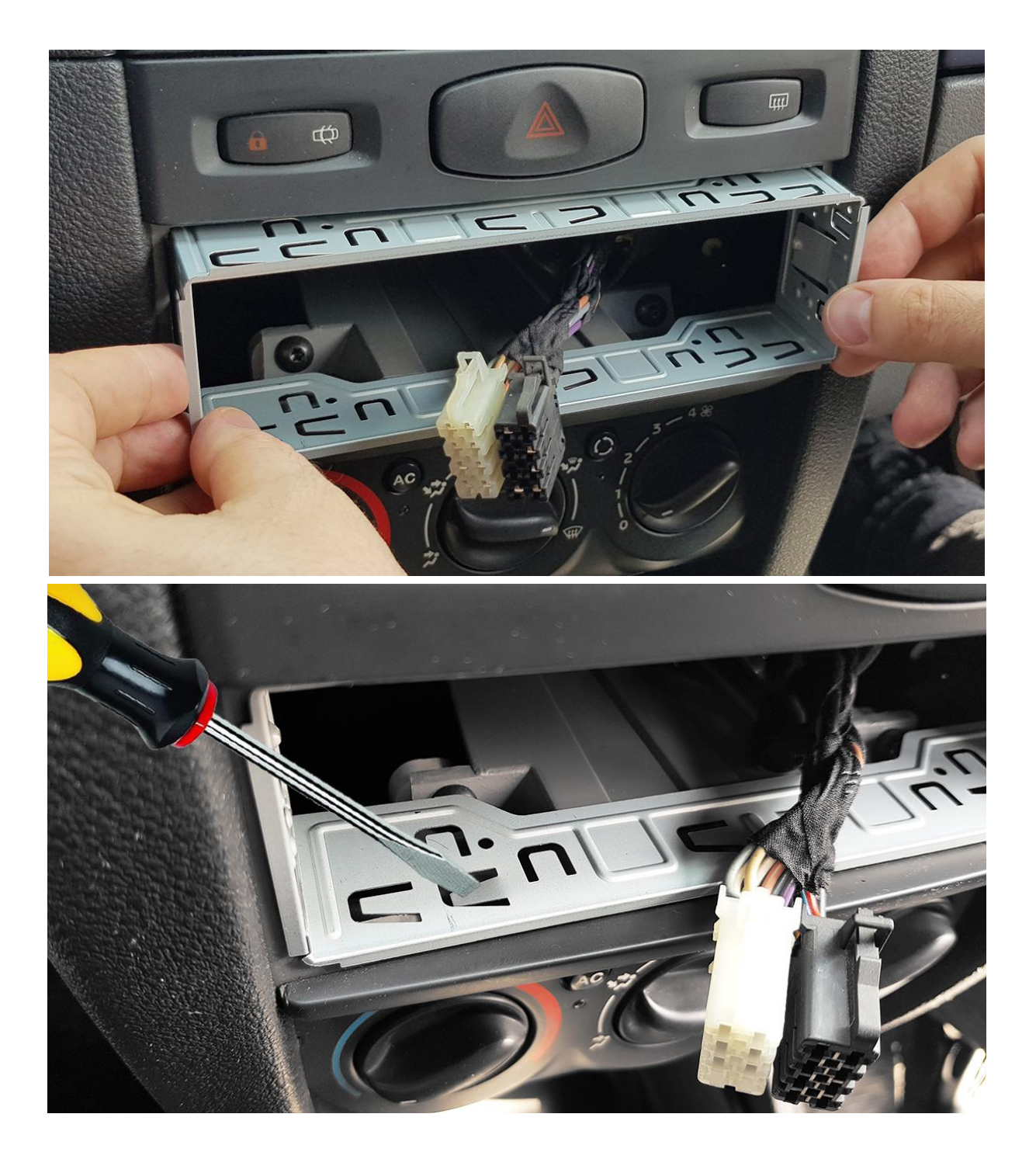

## Upozornění!

V případě nesprávného připojení mohou nastat problémy s vybitím baterie, ztrátou dříve uložených rádiových stanic a dalších nastavení. **V extrémních případech může dojít k trvalému poškození autorádia a tím ke ztrátě záruky!** 

c) Pro ověření správného připojení je třeba provést následující kroky:

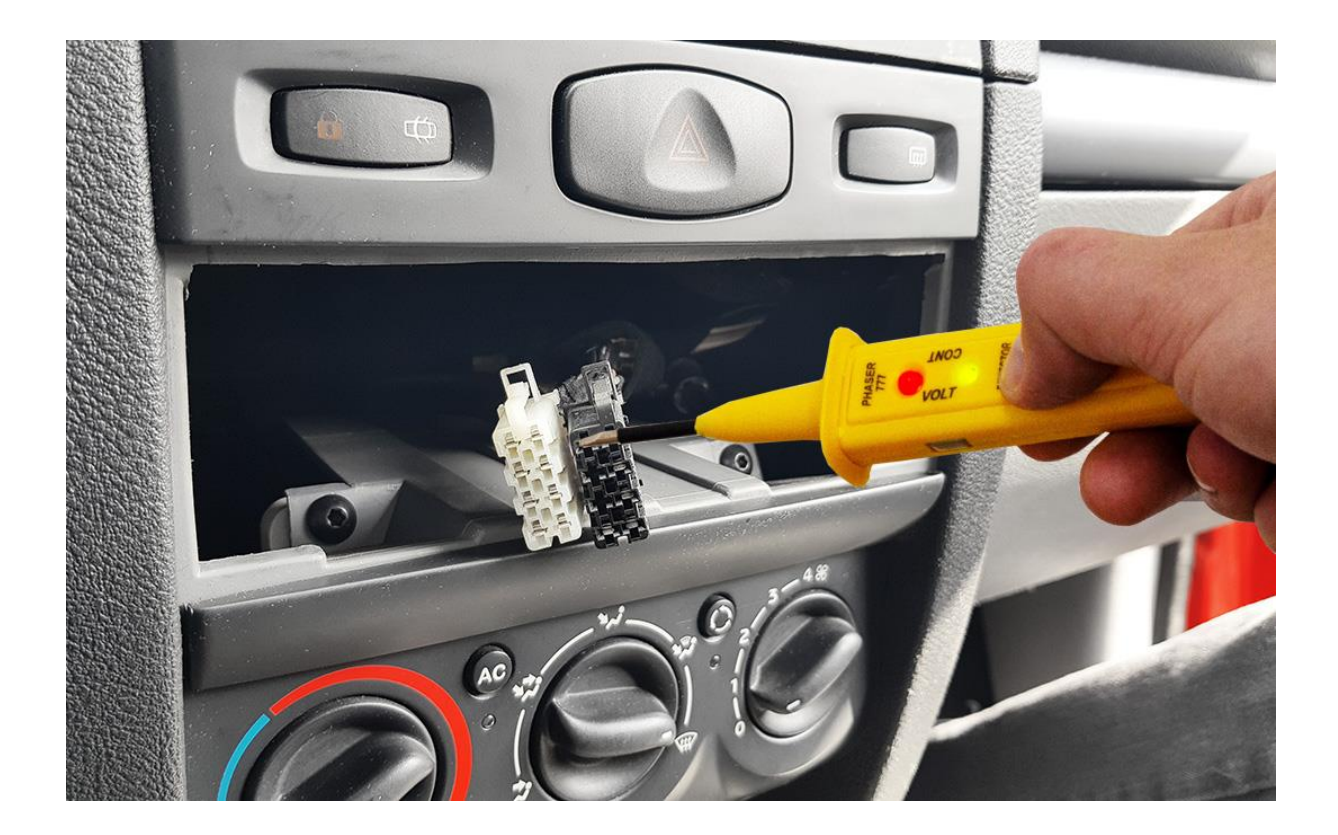

- Nejprve najděte stálé napětí +12V. Nezapínejte zapalování a přiložením zkoušečky na jednotlivé piny najděte stálé napětí +12V v napájecím konektoru (kabelovém svazku ve vozidle). Nejčastěji to bývá žlutý vodič č. 8
- Následně najděte napětí +12V při zapnutí zapalování. Otočte klíčem ve spínací skříňce do polohy "zapnuto zapalování " (nestartujte motor) a obdobně přiložte zkoušečku napětí k dalším kolíkům, dokud nenajdete druhý vodič s napětím + 12V. Nejčastěji to bývá červený vodič č. 9.
- Najděte uzemnění (-) v napájecím konektoru vozidla. Obvykle se jedná o hnědý nebo černý vodič č.
   7.
- Najděte všechny kabely reproduktorů v instalaci vašeho vozu.

Pokud rozložení jednotlivých Pinů odpovídá rádiu i instalaci v automobilu, použijte k připojení dodaný svazek s ISO zásuvkou. Pokud ne je potřeba přizpůsobit kabeláž nebo vyrobit adaptér. V případě potřeby můžete použít další vodiče např.v ovládání z volantu Key1 a Key 2nebo modry Ant k naoájení zesilovače anteny nebo jiného příslušenství. (pokud je nepoužijete zaizolujte je) Nezapomeňte zapojit kabel s USB vstupem a kabel s konektorem pro parkovací kameru, který slouží zároveň jako antena pro WI FI a Bluetooth.

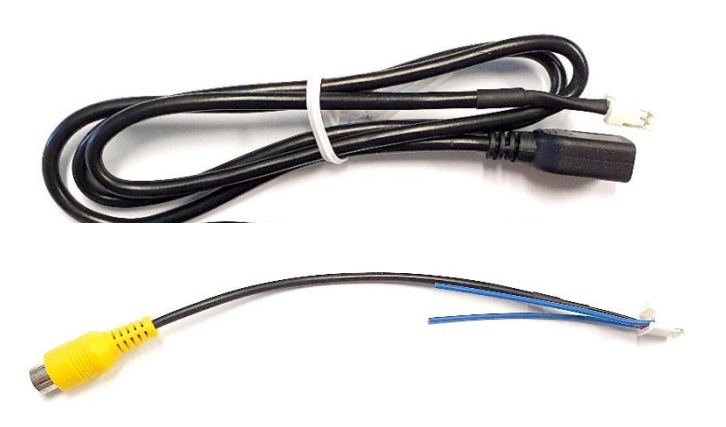

## Popis multifunkčního audio a video konektoru:

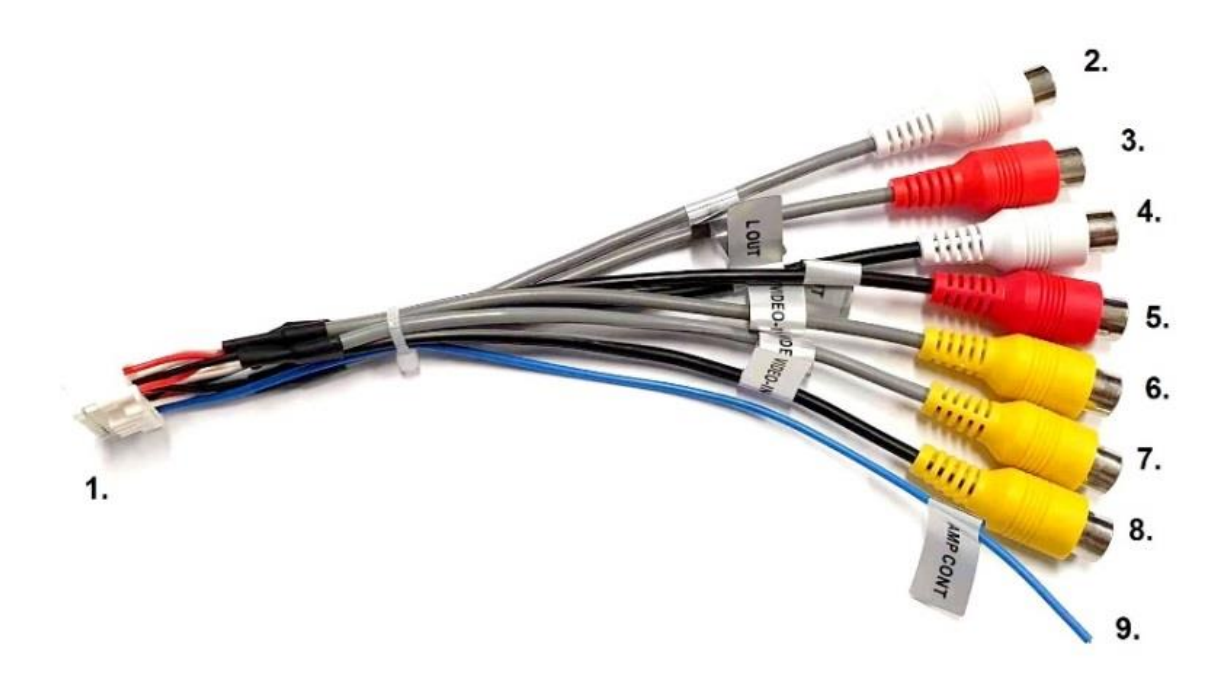

|   | Popis vstupů a výstupů multifunkčního konektoru 20-PIN |                                                                                                    |  |  |  |  |  |
|---|--------------------------------------------------------|----------------------------------------------------------------------------------------------------|--|--|--|--|--|
| 1 | Multifunkční konektor 20-PIN                           | Multifunkční konektor pro připojení do multimediálního zařízení.                                             |  |  |  |  |  |
| 2 | AUX L IN – Audio vstup levý kanál                      | Konektory AUX umožňují připojení například mp3 přehrávač pomocí 2 x                                          |  |  |  |  |  |
| 3 | AUX R IN – Audio vstup pravý kanál                     | RCA (Cinch) kabelů. Ovládání je možné pouze na připojeném přehrávači<br>a nikoli z multimediálního zařízení. |  |  |  |  |  |
| 4 | R OUT - Audio výstup pravý kanál                       | Konektor Cinch umožňující připojení externích reproduktor nebo                                               |  |  |  |  |  |
| 5 | L OUT - Audio výstup levý kanál                        | Subwoofer.                                                                                                   |  |  |  |  |  |
| 6 | VIDEO IN-1 – Video vstup                               | Konektor 1 pro vstup video signálu. Možnost připojení externího zdroje                                       |  |  |  |  |  |
| 7 | VIDEO IN-2 – Video vstup                               | video signálu, například kamery pro záznam jízdy                                                             |  |  |  |  |  |
| 0 | Video OUT – Video výstup                               | Konektor pro připojení externího monitoru, např. obrazovek                                                   |  |  |  |  |  |
| 0 | video OOT – video vystup                               | namontovaných v opěrkách hlavy předních sedadel.                                                             |  |  |  |  |  |
| 0 | AMP CONT – budící vodič zosilovačo                     | Pokud chcete použít další zesilovač, připojte kabel AMP CONT k budicí                                        |  |  |  |  |  |
| 9 | AWF CONT - Budict Vould Zesilovace                     | zásuvce zesilovače. Nejčastěji označené jako REM.                                                            |  |  |  |  |  |

## Popis pinů napájecího a signálového konektoru

| 1 | A – Signální konektor            | Napájecí konektor |                                                       |  |  |  |
|---|----------------------------------|-------------------|-------------------------------------------------------|--|--|--|
| 1 | Reproduktor pravý,<br>zadní (-)  | Back              | Budící kabel k parkovací<br>kameře                    |  |  |  |
| 2 | Reproduktor pravý,<br>zadní (-)  | Key<br>1          | Ovládání na volantu 1                                 |  |  |  |
| 3 | Reproduktor pravý,<br>přední (-) | Key<br>2          | Ovládání na volantu 2                                 |  |  |  |
| 4 | Reproduktor pravý,<br>přední (+) |                   | Stálé napětí +12V                                     |  |  |  |
| 5 | Reproduktor levý,<br>přední (-)  |                   | Napájení antény /<br>vybuzení externího<br>zesilovače |  |  |  |
| 6 | Reproduktor levý,<br>přední (+)  |                   | Bez funkce*                                           |  |  |  |
| 7 | Reproduktor levý, zadní<br>(-)   |                   | Napájení ze zapalování<br>+12V                        |  |  |  |
| 8 | Reproduktor levý, zadní<br>(-)   |                   | Kostra , uzemnění (minus)                             |  |  |  |

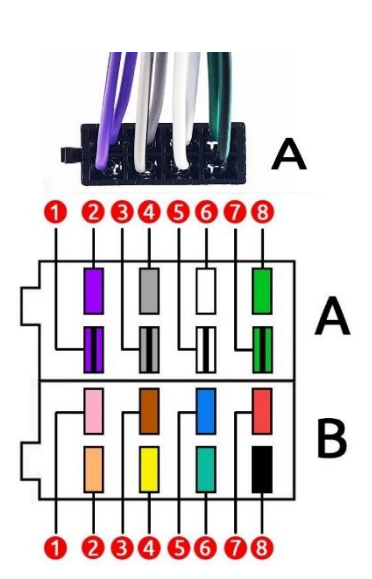

## 2. Popis funkcí čelního panelu

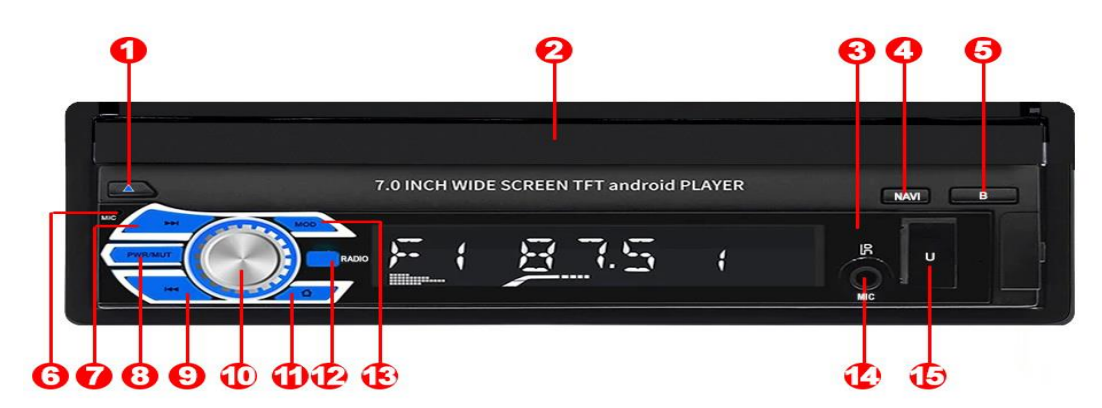

\* v závislosti na modelu a výbavě.

| Č. | Tlačítko      | Funkce                                                               | Pracovní mód: radio FM/AM Pracovní mód : SD/USB Pracovní mód : Blue                                                                                    |                                                                                                    |                                                                                                    |  |  |  |  |  |  |
|----|---------------|----------------------------------------------------------------------|----------------------------------------------------------------------------------------------------|----------------------------------------------------------------------------------------------------|----------------------------------------------------------------------------------------------------|--|--|--|--|--|--|
| 1  | MEN           | Vstup do<br>hlaavního menu                                           | Zobrazení hlavního menu                                                                                                    |                                                                                                    |                                                                                                    |  |  |  |  |  |  |
| 2  | Displej       | Dotykový displej                                                     | Dotykový displej. V závislosti na verzi se obrazovka vysouvá elektronicky nebo ručně. Pro<br>elektronické vysunutí obrazovky použijte tlačítko open.*  |                                                                                                    |                                                                                                    |  |  |  |  |  |  |
| 3  | IR            | Infračervená<br>dioda                                                | IR LED dioda slouží k ovládání dálkového                                                                                                    | ovladače. Při použití dálkovéh<br>místo.*                                                                                | o ovládání zamiřte na toto                                                                                                    |  |  |  |  |  |  |
| 4  | NAVI          | Spouští navigaci                                                     | Tlačítko                                                                                                    | o pro spuštění navigace                                                                                                  |                                                                                                    |  |  |  |  |  |  |
| 5  | Disp          |                                                                      |                                                                                                    |                                                                                                    |                                                                                                    |  |  |  |  |  |  |
| 6  | МІС           | Mikrofón                                                             | Mikrofon slouží pro telefonní hovory hands-f<br>externí mikro                                                                                          | ree. Ve verzi se vstupem jack p<br>fon pro lepší kvalitu hovoru.*                                                        | pro mikrofon je možné připojit                                                                                                    |  |  |  |  |  |  |
| 7  |               | Přetáčení vpřed                                                      | Vyhledání další rozhlasové stanice                                                                                                    | Vyhledání další rozhlasové stanice Přetáčení vpřed Následující skladb                                                    |                                                                                                    |  |  |  |  |  |  |
| 8  | PWR /<br>MUTE | Włączanie /<br>wyciszanie<br>urządzenia                              | Wciśnij krótko aby włączyć urządzenie. Wciś<br>wy                                                                                                    | nij krótko aby wyciszyć urządze<br>łączyć urządzenie.                                                                    | enie. Wciśnij i przytrzymaj aby                                                                                                    |  |  |  |  |  |  |
| 9  | M             | Přetáčení vzad                                                       | Vyhledání předchozí rozhlasové stanice                                                                                                    | Vyhledání předchozí rozhlasové stanice Předchozí skladba / soubor                                                        |                                                                                                    |  |  |  |  |  |  |
| 10 | VOL           | Nastavení<br>hlasitosti / tónu                                       | Przekręć w prawo, aby zwiększyć głośność. P<br>przejść do ustawień dźwięku: BAS (tony nis<br>prawa) FAD (fader -                                       | rzekręć w lewo, aby zmniejszy<br>skie), TRE (tony wysokie), BAL (<br>przód, tył), LD (loud - wzmocni                     | ć głośność. Wciśnij krótko aby<br>balans - strona lewa, strona<br>enie)                                                                                                    |  |  |  |  |  |  |
| 11 | Zpět          | Návrat zpět                                                          | Klikni                                                                                                    | pro návrat o krok zpět                                                                                                   |                                                                                                    |  |  |  |  |  |  |
| 12 | BAND          | Ladění příjem<br>hovorů                                              | Krátký tisk: Volba rozsahu FM1/FM2/FM3. Příjem telefonních hovorů                                                                                      |                                                                                                    |                                                                                                    |  |  |  |  |  |  |
| 13 | MOD           | Volba<br>provozního<br>režimu /<br>odmítání<br>telefonních<br>hovorů | Změna provozního režimu (AUX, Bluetooth, FM rádio, AV IN, Flash disk a paměťová karta - pokud je<br>nainstalováno médium). Příjem telefonních hovorů . |                                                                                                    |                                                                                                    |  |  |  |  |  |  |
| 14 | AUX           | Vstup AUX –<br>mini jack                                             | Pomocí kabelu mini jack připojte externi<br>externího zdroje zvuku,                                                                                    | zařízení, např. přehrávač CD. (<br>vyberte tlačítkem MOD možn                                                            | Chcete-li zahájit poslech z<br>ost AUX.                                                                                                    |  |  |  |  |  |  |
| 15 | USB / U       | Vstup USB                                                            | Zásuvky USB slouží k připojení paměťové k<br>nabíjení telefonu. Rádio umožňuje rychlé n<br>karty. Zásuvky fungují zaměnitelně, což znar<br>mol         | arty s hudebními soubory, obr<br>abíjení telefonu a zároveň přel<br>nená, že obě mohou přehrávat<br>nou nabíjet telefon. | Zásuvky USB slouží k připojení paměťové karty s hudebními soubory, obrázky nebo videosoubory a k<br>nabíjení telefonu. Rádio umožňuje rychlé nabíjení telefonu a zároveň přehrávání souborů z paměťové<br>karty. Zásuvky fungují zaměnitelně, což znamená, že obě mohou přehrávat data z paměťové karty a obě<br>mohou nabíjet telefon. |  |  |  |  |  |  |

#### 3.1. Hlavní menu

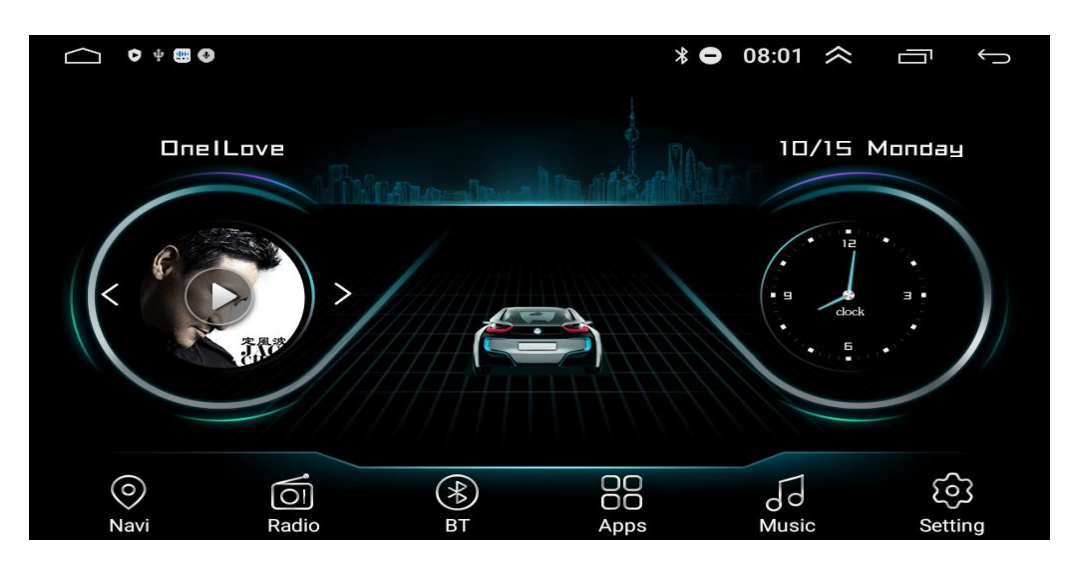

Pro změnu tapetu, klepněte a podržte prst kdekoli na obrazovku.

#### 3.2. Navigace

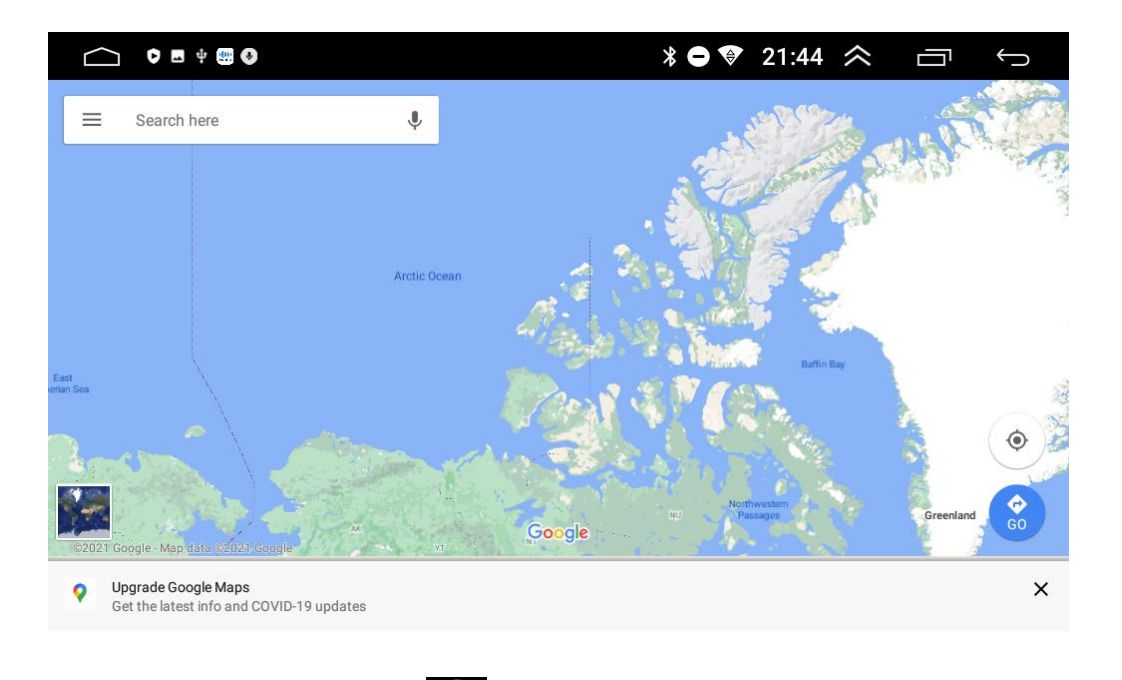

- V hlavním menu vyberte Navi
- Ve výchozím nastavení je tato zkratka přiřazena aplikaci Mapy Google. Další můžete přiřadit v nastavení rádia.
- Pro správnou funkci aplikace Mapy Google musí být dostupný internet např. telefonu a k němu připojené multimediální zařízení. Chcete-li zařízení připojit k internetu, přejeďte prstem dolů od horního okraje, čímž vyvoláte systémovou nabídku a kliknete na Wi-Fi připojení.
- Upozornění! Aby systém GPS správně fungoval, musí být připojena a správně nainstalována anténa GPS.

3.3. Rádio FM

| $\Box$ |                   |                 |                   |                 |                 | $\approx$   | Ū        | Ĵ |
|--------|-------------------|-----------------|-------------------|-----------------|-----------------|-------------|----------|---|
|        |                   |                 |                   |                 |                 |             |          |   |
|        | umhunununununuhun | hutuntuntuntunt | untuntuntuntuntun | daalaadaadaadaa | ntunhuntuntuntu | ahada 🍊 aha | nimimimi |   |
| 87.5   | 90 92.            | 5 95            | 97.5              | 100             | 102.5           | 105         | 107.5    |   |
| 🕒 TA   | 🥌 AF              | PTY             |                   |                 |                 |             |          |   |
|        |                   |                 |                   |                 |                 |             |          |   |
|        |                   |                 |                   |                 | MHz             |             |          |   |
|        |                   |                 |                   |                 |                 |             |          |   |
|        |                   |                 |                   |                 |                 |             |          |   |
|        |                   |                 |                   |                 |                 |             |          |   |
|        |                   |                 |                   |                 |                 |             |          |   |
|        |                   |                 |                   |                 |                 |             |          |   |
|        |                   |                 |                   |                 |                 |             |          |   |
|        |                   |                 |                   |                 |                 |             |          |   |
|        | Search            | 4               | Europo1           | N               | n               | ~           | •        |   |
|        | Search            |                 | Luroper           |                 |                 | <u> </u>    |          |   |
|        |                   | 6               | ί<br>Π            |                 |                 |             |          |   |

- V hlavním menu vyberte Radio
- Funkce TA funkce, která umožňuje zařízení přepnout na stanici vysílající aktuálně dopravní hlášení.
- Ikona AF alternativní frekvence. Zařízení automaticky volí frekvence (dle síly signálu) tak, aby stanice, kterou posloucháte, nezmizela, i když jste v pohybu.
- Funkce\_PTY výběr typu rozhlasového programu.
- Šipka 🕻 vlevo nebo vpravo 🙎 slouží k ručnímu ladění stanic.
- Šipka 📕 vlevo nebo vpravo 🎦 slouží k automatickému ladění stanic.
- Podržením jednoho ze šesti prázdných obdélníků statu do něho uložíte aktuálně poslouchanou rozhlasovou stanici a vytvoříte k ní zástupce. Posun doprava vyvolá další. Můžete uložit až 18 rozhlasových stanic.
- Stisknutím zkratky <sup>90.50</sup> uložené rádiové stanice, ji můžete okamžitě začít poslouchat.
- Pokud chcete automaticky vyhledat a uložit všechny dostupné rozhlasové stanice, vyberte funkci "Search".
- Tlačítko DX zvyšuje citlivost rádiového tuneru (příjmu).
- Tlačítko 🗖 "home" přepne zařízení do hlavního menu.
- Tlačítko Dzpět umožní návrat o krok zpět.
- Rádio je standardně nastaveno na příjem vln v Evropě. Změnu lze provést kliknutím na Europe1

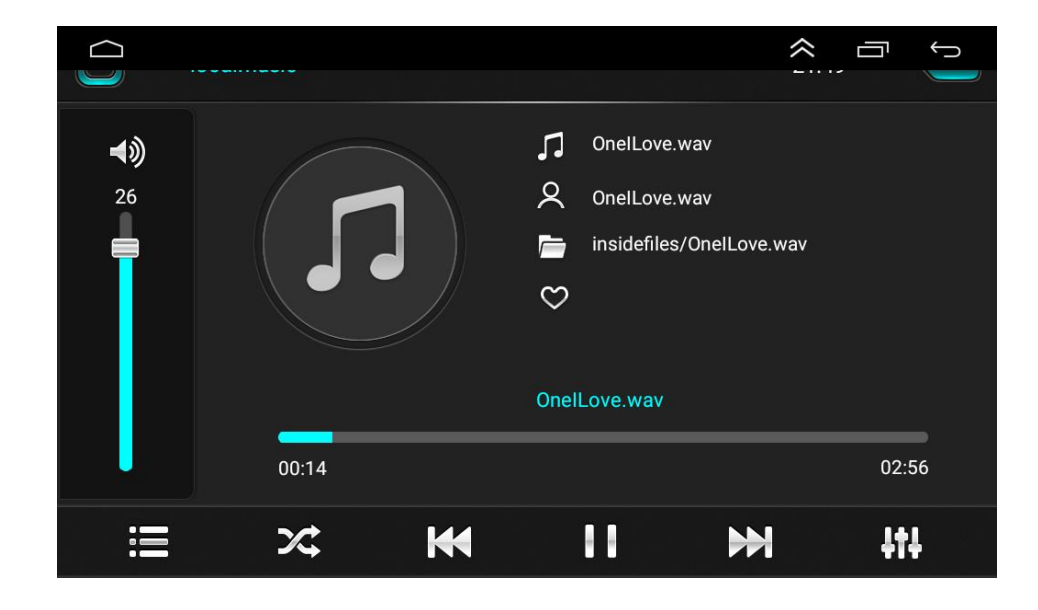

#### 3.4. Poslech hudby

- V hlavním menu vyber Musi
- Hlasitost můžete upravit posuvníkem na levé straně obrazovky.
- Zobrazí seznam skladeb, historii přehrávání a oblíbené skladby.
- Spustí náhodné přehrávání skladeb.
- K Přetáčení dozadu / předchozí skladba.
- 💵 Přehrávání / pauza.
- Přetáčení dopřeu / následující skladba.
- Grafický ekvalizér. Klepnutím upravíte tón (barvu) zvuku.

#### 3.5. Bluetooth

| С́р в                    | luetooth_Con | nect |   |   |    |
|--------------------------|--------------|------|---|---|----|
| Paired dev<br>Usable dev | vices        |      |   |   |    |
| ∎∎<br>∎                  | 1            | G    | 5 | 0 | \$ |

- V hlavním menu vyberte
- Zapněte Bluetooth na telefonu, který chcete připojit k zařízení.
- Vyhledejte v telefonu dostupné zařízení Bluetooth s názvem: CarBT.
- Pro spárování zadejte PIN: 0000.
- Stiskněte \_\_\_\_\_ pro výběr klávesnice k vytáčení telefonních hovorů.
- Stiskněte pro zobrazení adresáře. Kontakty uložené v telefonu je možné přenést do paměti multimediálního zařízení.
- Stiskněte pro zobrazení seznamu telefonních hovorů. Do paměti multimediálního zařízení je možné přenést seznam hovorů uložených v telefonu.
- Stiskněte přehrávat hudbu z telefonu na multimediálním zařízení.
- Stiskněte Pro vyvolání seznamu spárovaných zařízení.
- Stiskněte Pro vyvolání menu nastavení.
- Stiskněte pro zahájení vyhledávání dostupných zařízení.
- Stiskněte pro párování telefonu s multimediálním zařízením.
- Stiskněte \_\_\_\_ pro ukončení párování.
- Stiskněte pro odstranění zařízení ze seznamu spárovaných zařízení.

10

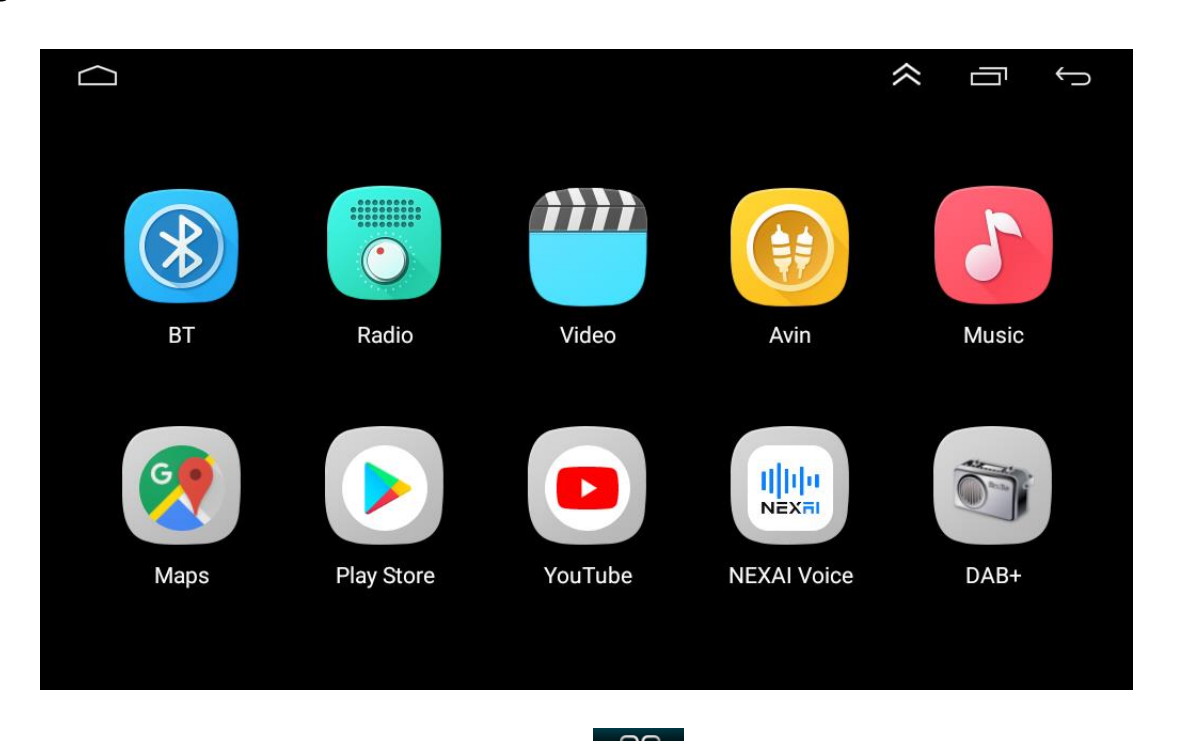

- Vyberte v hlavním menu Apps
- V zařízení jsou předinstalované aplikace pro přehrávání hudby, přehrávání videa, navigace, přenos obrazu z telefonu na obrazovku rádia a také kalendář a kalkulačka, které lze libovolně konfigurovat.

ŏŏ

 V "Obchodě Play" si můžete stáhnout a nainstalovat libovolné dostupné aplikace. Je potřeba zajistit multimediálnímu zařízení přístup k internetu např. pomocí telefonu. Pro nastavení přejeďte prstem dolů od horního okraje, vyvolejte systémovou nabídku a kliknete na Wi-Fi připojení.

#### 3.7. Nastavení

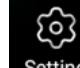

- V hlavním menu zvolte Setting. Seznam nastavení vlevo lze posouvat dolů.
- Port device Zobrazuje informace o konektorech multimediálního zařízení. Kliknutím na vybraný konektor získáte informace o něm.

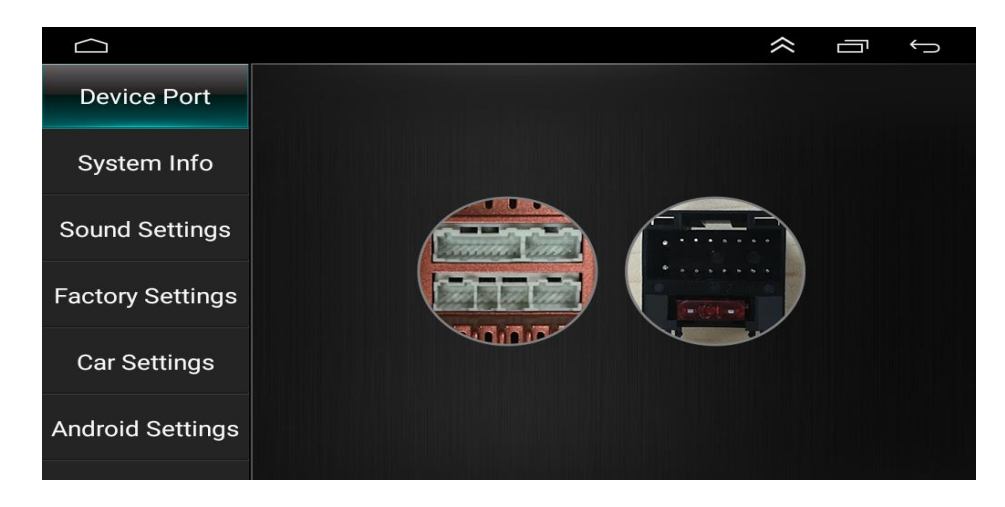

• System Info – zobrazí systémové informace jednotky.

• Sound Setting – nastavení zvuku:

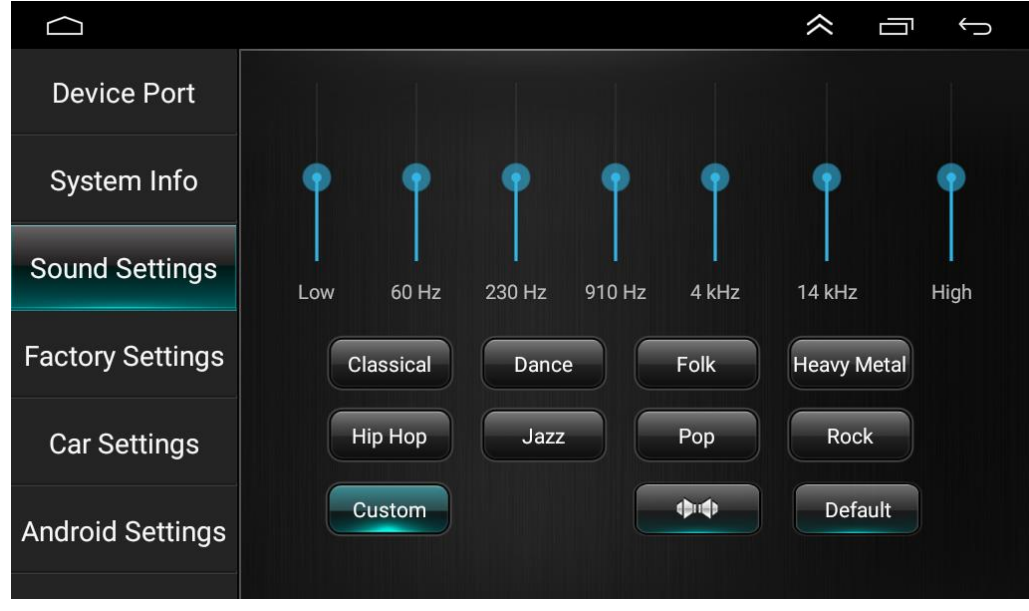

V zařízení je několik předdefinovaných nastavení zvuku a také možnost ručního nastavení tónu zvuku na sedmi-segmentovém ekvalizéru. Přetáhněte bod ze středu na místo, kde chcete nastavit ideální poslech. Zařízení jej nastaví pomocí poměru hlasitosti mezi stranami (balance L+R) a předními a zadními (fader) reproduktory.

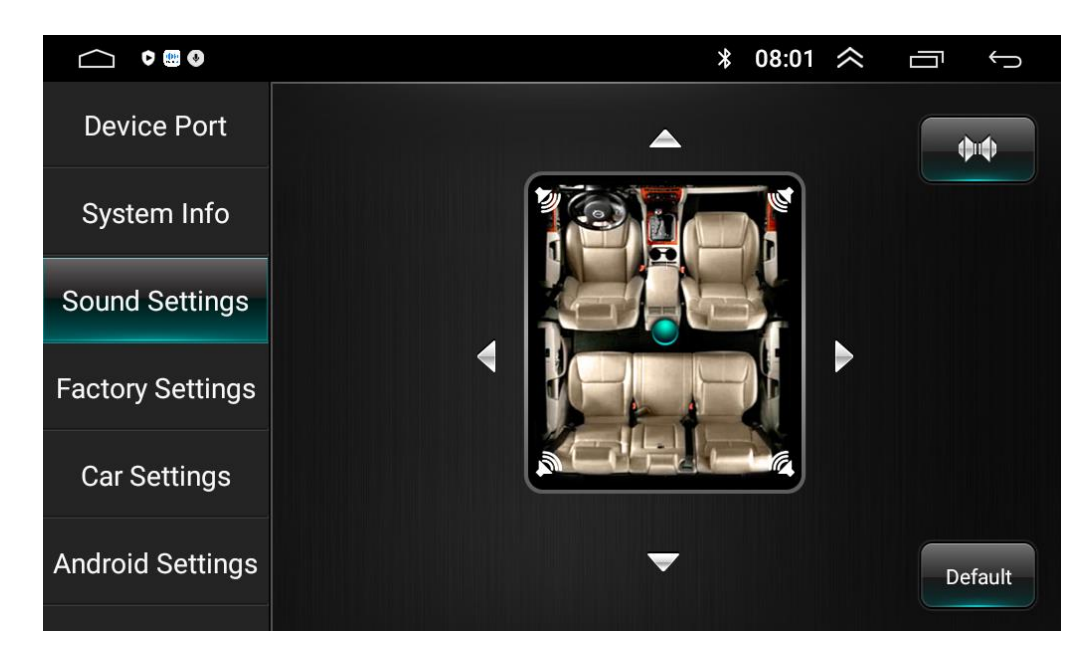

 Factory Settings – Pokročilé nastavení. UPOZORNĚNÍ! Přístup k pokročilým nastavením je z výroby zablokován, protože nesprávné použití může vést k trvalému poškození zařízení. Zadání těchto nastavení je možné jen na vlastní nebezpečí! PIN: 8888.

| Protocol settings           | Physical buttons study     |
|-----------------------------|----------------------------|
| Protocol Parameter settings | Encoder settings           |
| Touch settings              | Key light settings         |
| Color settings              | Mute settings              |
| MCU info test               | Direction control setting  |
| Export the config           | CANbus information         |
| Reboot                      | Tire pressure setting      |
| Touch test                  | debug touch                |
| USB settings                | Bluetooth Connect Pair Set |
| Power amplifier settings    | Engineering test debugging |
| Upgrade and unload          | IR code output setting     |

- Car Settings Nastavení modulu CAN-BUS (modul je nutné zakoupit samostatně musí být kompatibilní s vaším vozem). Po instalaci modulu je možné přenášet informace z auta na obrazovku multimediální stanice (např. venkovní teplota, čidla otevřených dveří atd.), stejně jako ovládat rádio pomocí vestavěných tlačítek na volantu.
- Android Settings Nastavení systému Android. Možnost nastavení Češtiny.
- Volume Settings Nastavení hlasitosti přehrávání a telefonických hovorů.

| Factory Settings | Silence all the sounds | Turn on the default |
|------------------|------------------------|---------------------|
| Cor Sottingo     |                        | volume              |
|                  | Media 🛛 🔤 🔤            | 10                  |
| Android Settings |                        |                     |
|                  | Call                   | 20                  |
| Volume Settings  |                        |                     |
| Brightness       | Mixing Ratio           | 30                  |
|                  | Default                |                     |
| Navigation       | Media                  | 10                  |
| CPS Dotaction    |                        |                     |

- Brightness Nastavení jasu obrazovky.
- Navigation nastavení výchozí aplikace navigace GPS.

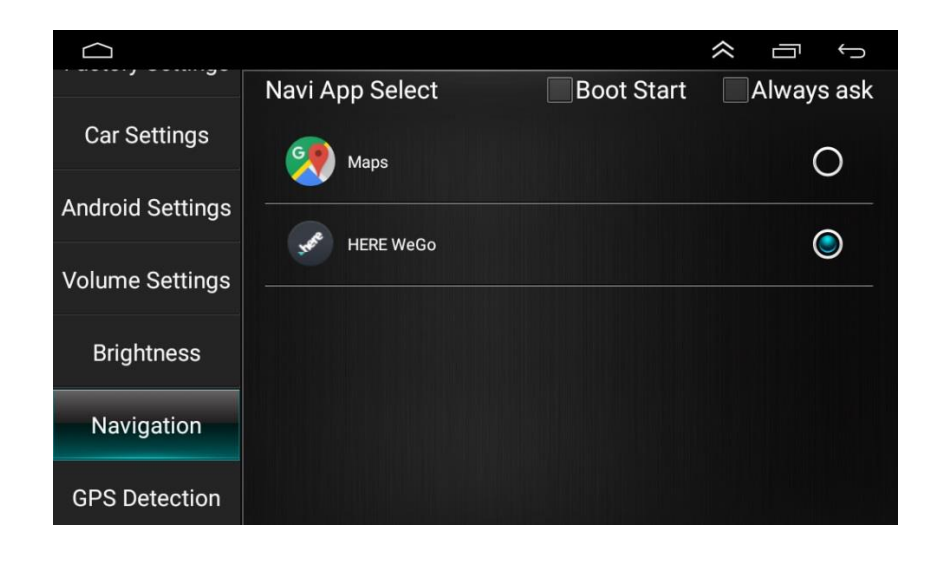

Zvolením 🔘 vyberte, která z nainstalovaných navigační<u>ch a</u>plikací má být výchozí.

Vybraná aplikace bude spuštěna stisknutím ikony v hlavním menu. Zaškrtnutím ikony Boot Start se bude navigace spouštět spolu se zapnutím zařízení. Zaškrtnutím ikony Always ask se nejprve zeptá, zda má zapnout navigaci při zapnutí zařízení.

• GPS Detection – Kontrola aktuální polohy i družic a provozu systému GPS.

|                 |     |                      |     |       |       |      |      |  |   |                               |        |         |        | $\approx$ | Ū         | Ĵ       |   |
|-----------------|-----|----------------------|-----|-------|-------|------|------|--|---|-------------------------------|--------|---------|--------|-----------|-----------|---------|---|
| Volume Settings |     |                      |     |       |       |      |      |  |   |                               |        |         | 0      |           |           |         |   |
| <b>D</b> : 1 :  | 0   | 0                    | 0   | 0     | 0     | 0    |      |  | 0 | 0                             | 0      | 0       |        |           |           |         |   |
| Brightness      | 13  |                      |     |       |       |      |      |  |   |                               |        |         | vv     | -         |           |         | E |
| Navigation      |     |                      |     |       |       |      |      |  |   |                               |        |         |        |           |           |         |   |
| CDC Detection   | 0   | 0                    | 0   | 0     | 0     |      |      |  | 0 | 0                             | 0      | 0       |        |           |           |         |   |
| GPS Detection   | 1   |                      |     |       |       |      |      |  |   |                               |        |         |        |           | $\odot$   |         |   |
| Steering Learn  |     |                      |     |       |       |      |      |  |   |                               |        |         |        |           |           |         |   |
|                 | Pos | sition               | Tim | e: 00 | :00:0 | )4   |      |  |   |                               |        |         |        |           |           |         |   |
| Logo Settings   | Lat | itude                | :   |       | ,     | Accu | racy |  |   | G                             | os In' | View: 0 |        | Glo       | onass In' | view: 0 |   |
|                 | Lon | Longitude: Altitude: |     |       |       |      |      |  | G | Gps InUse: 0 Glonass InUse: 0 |        |         | Jse: 0 |           |           |         |   |

- Steering Learn přiřazení jednotlivých funkcí multimediálního zařízení tlačítkům na volantu auta.
   Pro aktivaci a správnou funkci, musí být nainstalován modul CAN-BUS odpovídající značce vozu (je třeba zakoupit samostatně).
- Logo Settings Výběr loga a nastavení animace při spouštění zařízení.

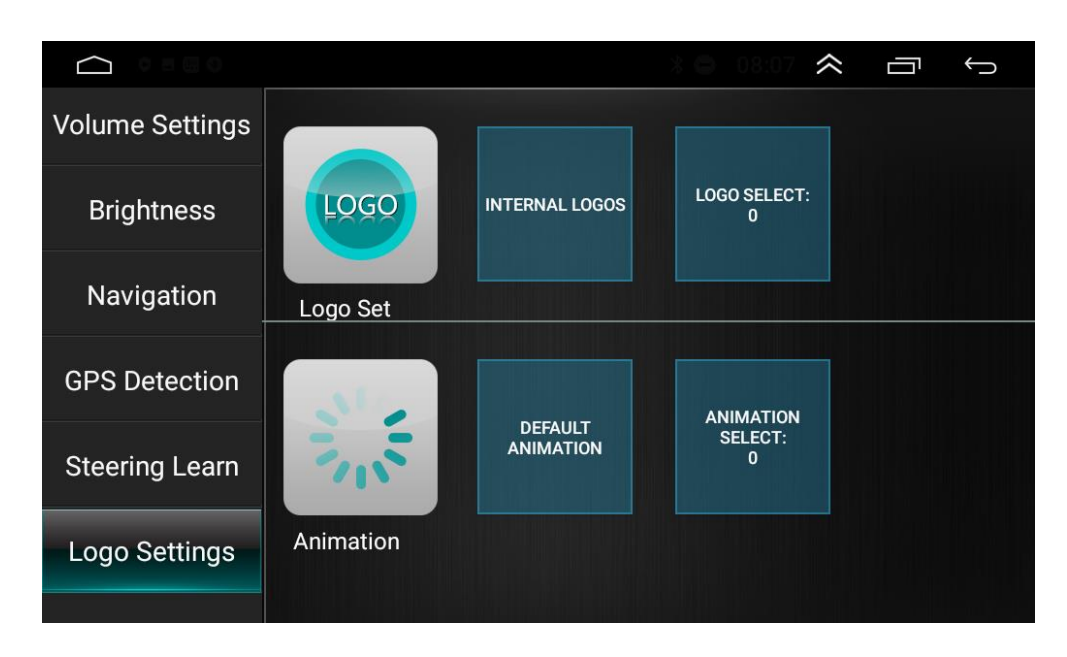

Vyber "INTERNAL LOGOS", pro výběr loga při spuštění multimediálního zařízení.

• Other settings – ostatní nastavení.

#### 4. Přenos obrazu z telefonu na displej zařízení

Pro spuštění funkce PhoneLink běžně známé jako MirrorLink, musí být na zařízení spuštěna aplikace s názvem PhoneLink. V menu najdeme QR kód díky kterému si stáhneme aplikaci pro telefon s Androidem tzv. "TimaAvn".

Multimediální zařízení je potřeba připojit k internetu pomocí Wi-Fi (2,4 GHz) nebo mobilního telefonu.

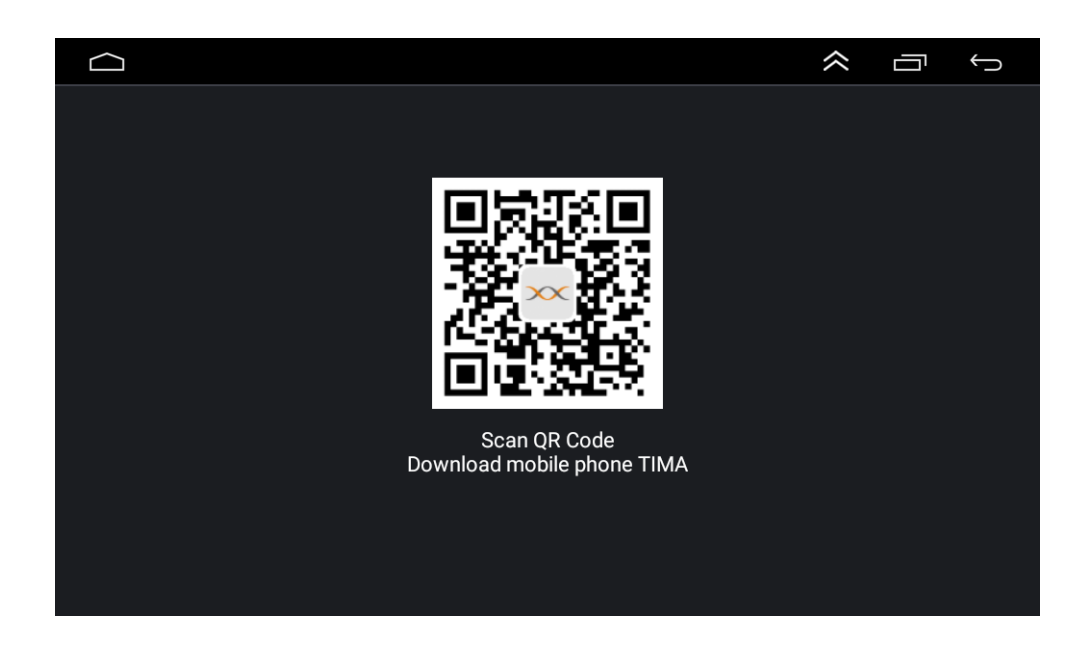

4.1. Po zpřístupnění internetu, zadejte nastavení Wi-Fi na multimediálním zařízení a připojte se k síti zadáním hesla.

હ્યુ

4.1.1. Pokud chcete zařízení připojit k internetu, klikněte na Setting v hlavním menu "Android Settings" a pak klikněte na "Go to Settings".

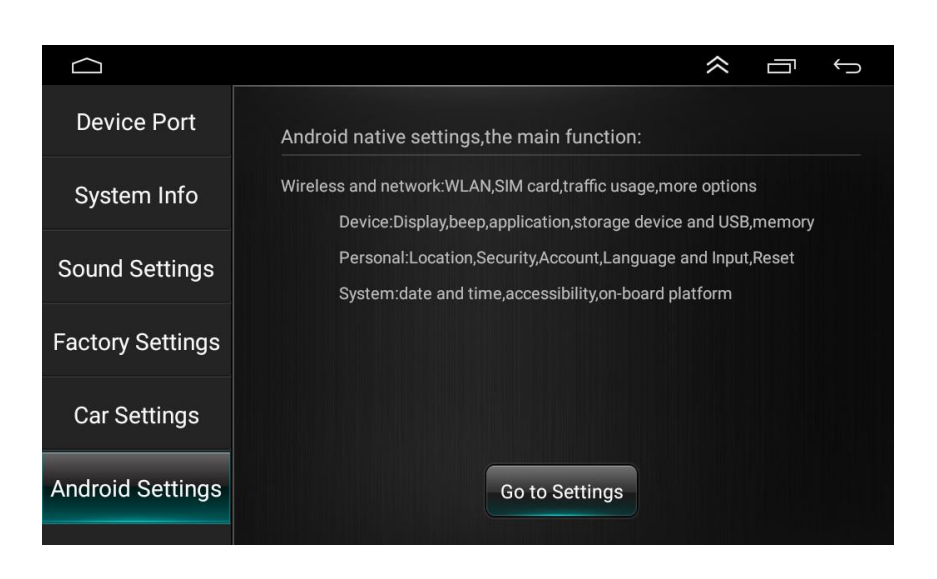

4.1.2. Klikněte na "Network & Internet" a pak na "Wi-Fi":

| $\subseteq$ | * 1                                                      | 5:18 🗢 🗇 🕤 |    |                                |     |
|-------------|----------------------------------------------------------|------------|----|--------------------------------|-----|
| ۹           | Search settings                                          |            | ÷  | Network & Internet             | 1   |
| •           | Network & Internet<br>Wi-F1, mobile, data usage, hotspot |            | •  | WFFI<br>Not connected          | •   |
|             | Apps & notifications Permissions, default apps           |            |    | Mobile network                 |     |
| Ð           | Display<br>Wallpaper, font size                          |            | 0  | Data usage<br>0 B of data used |     |
| 4)          | Sound<br>Volume                                          |            | 0  | Hotspot & tethering<br>Off     |     |
|             | Storage<br>24% used - 12.11 GB free                      |            | 07 | VPN                            |     |
| Ô           | Security & location<br>Screen lock                       |            | ¥  | Airplane mode                  | ()# |
|             | Users & accounts                                         |            |    |                                |     |

#### 4.1.3. Vyberte název sítě:

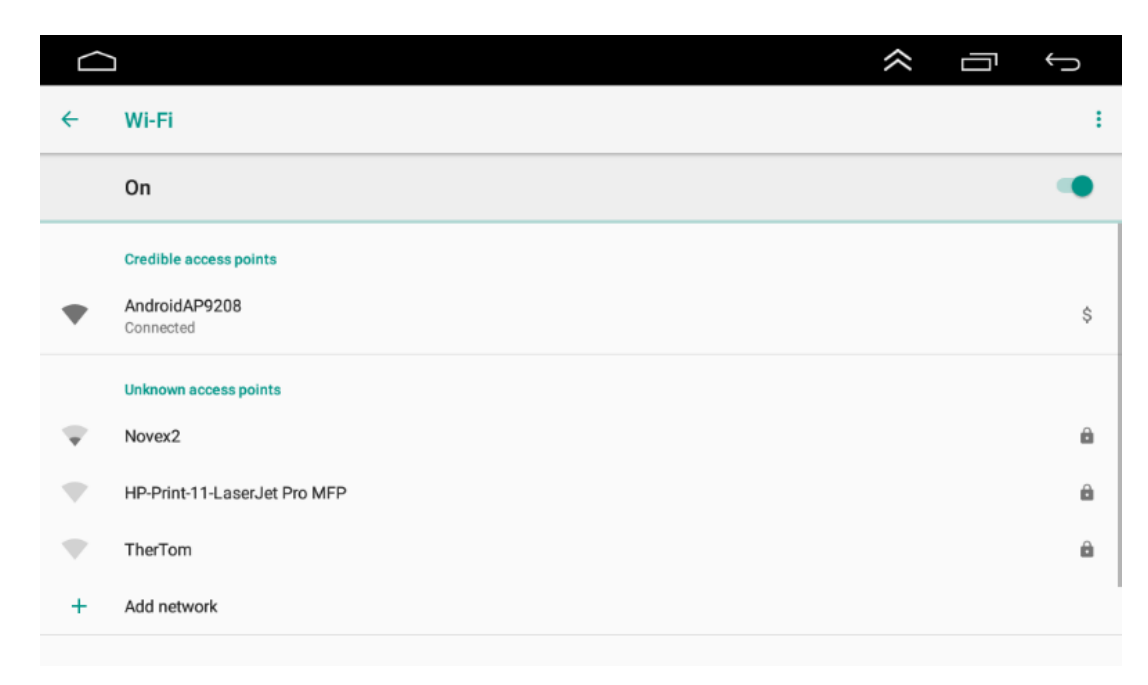

- 4.2. Chcete-li používat tuto funkci, musíte v možnostech vývoje telefonu povolit ladění USB:
- 4.2.1. Klikněte na Nastavení -> O telefonu:

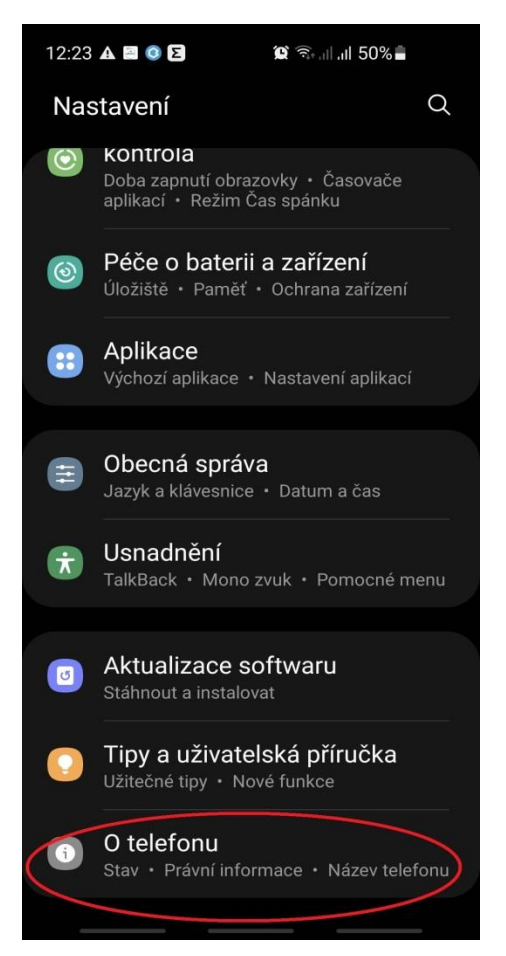

4.4.2. Klikněte na "Informace o softwaru" a poté sedmkrát klikněte na "Číslo verze" (někdy "Číslo sestavení"), dokud se nezobrazí zpráva "Stali jste se vývojářem".

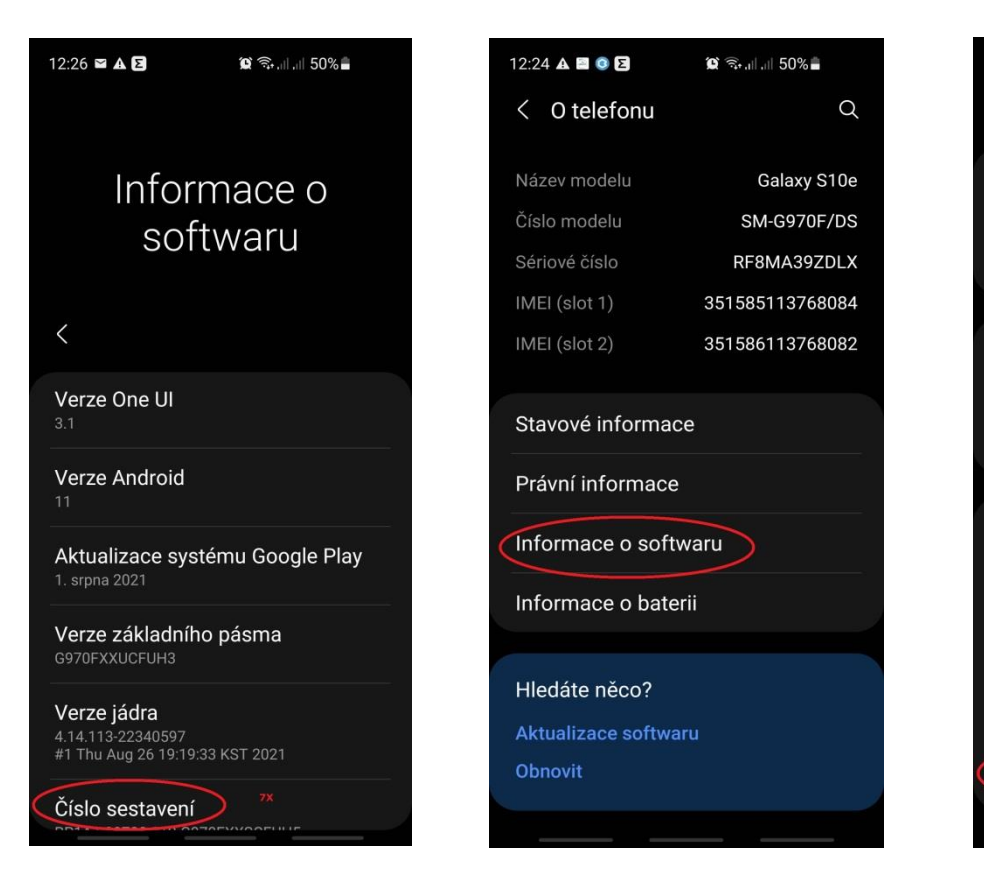

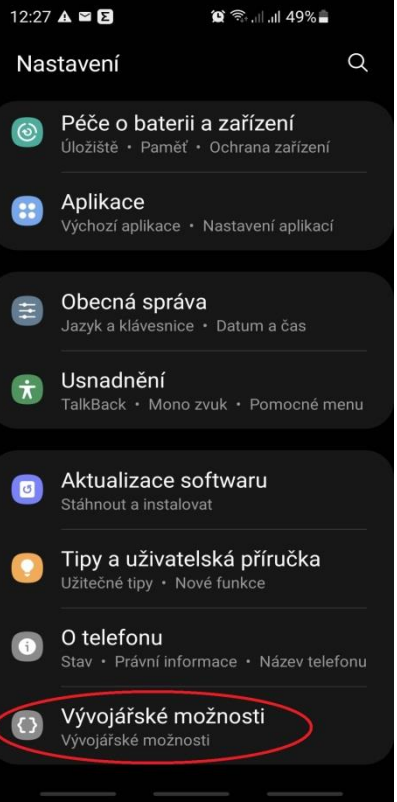

4.2.3. Vraťte se do Nastavení a klikněte na novou možnost "Možnosti vývojáře" (úplně dole), poté klikněte na "Ladění USB" a potvrďte tlačítkem "OK".

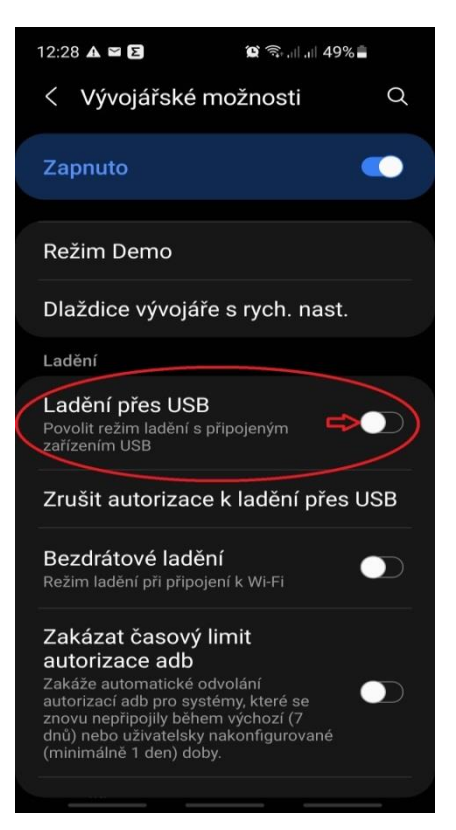

4.2.4. Po dokončení všech výše uvedených kroků pro zahájení přenosu obrazu zapněte na multimediální stanici aplikaci TimaAvn a vyberte možnost Android WIFI:

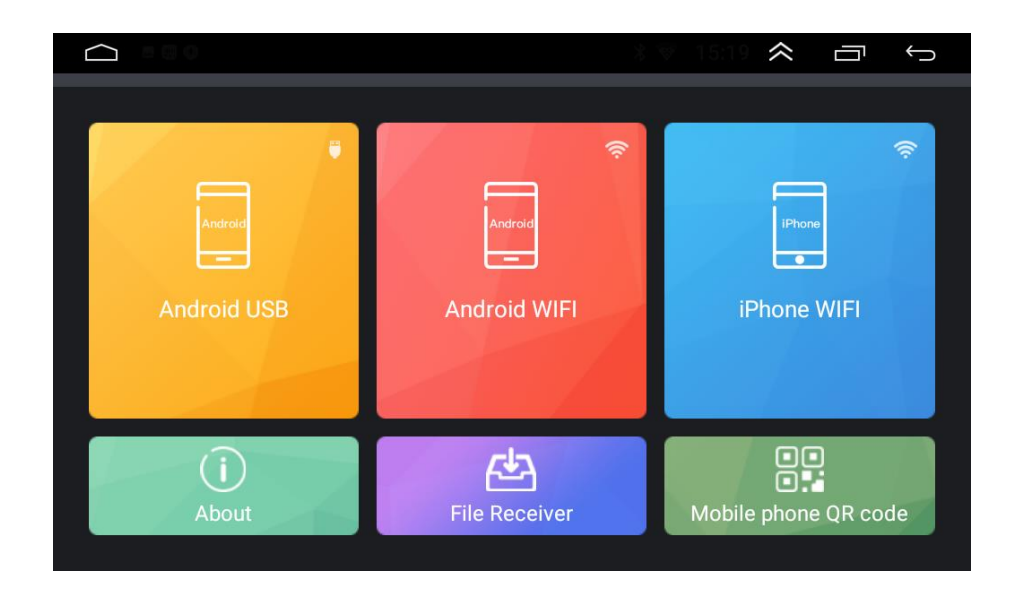

4.2.5. Smartphone nás může požádat o oprávnění pro aplikaci TimaAvn, povolte aplikaci, jinak tuto funkci nebudeme moci používat.

4.2.6. Po několika sekundách se na zařízení zobrazí aktuálně zobrazená obrazovka telefonu.

#### 5. Schéma zapojení parkovací kamery

Multimediální zařízení podporuje připojení parkovací kamery (prodává se samostatně). Níže uvedené schéma znázorňuje instalaci kamery pomocí kabelu (samostatná kamera nebo kamera v rámečku SPZ). Uchycení samostatné kamery je jiné než té v SPZ.

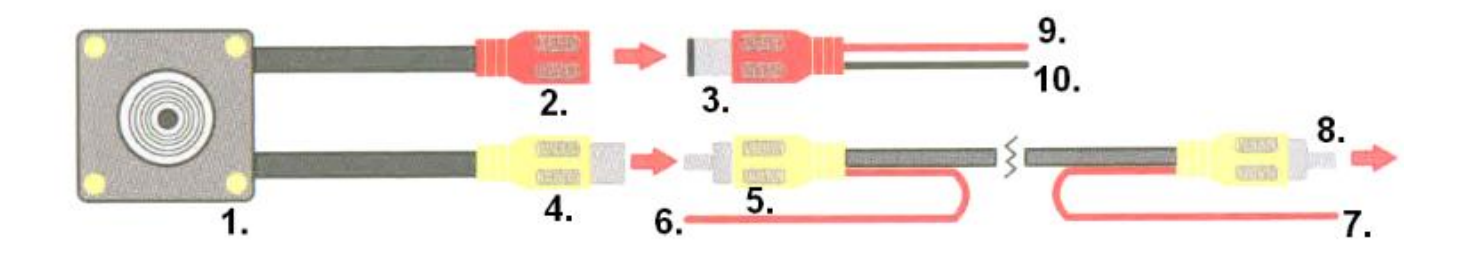

| 1  | Parkovací kamera                                                         | Umístit na zadní straně automobilu.(např. na zadních dveřích nebo nárazníku)                                                                                                    |
|----|--------------------------------------------------------------------------|----------------------------------------------------------------------------------------------------|
| 2  | Konektor RCA pro napájení<br>kamery                                      | Napájecí konektor kamery RCA kamery. Je potřeba ho propojit s konektorem RCA č. 3.                                                                                                    |
| 3  | Konektor RCA pro napájení                                                | Napájecí konektor RCA k přívodu proudu do parkovacích kamer. Je potřeba ho propojit<br>s konektorem napájení č. 2                                                                                                    |
| 4  | Konektor RCA pro přenos<br>video signálu z kamery                        | Slouží k přenosu obrazu z kamery na obrazovku multimediálního zařízení. Je potřeba ho<br>připojit ke konektoru kabelu pro přenos video signálu- č. 5                                                                                                    |
| 5  | Konektor RCA pro přenos<br>video signálu (u parkovací<br>kamery)         | Slouží k přenosu obrazu z kamery na obrazovku multimediálního zařízení. Je potřeba ho<br>připojit ke konektoru pro přenos video signálu z kamery č. 4.                                                                                                    |
| 6  | Budící kabel<br>(u parkovací kamery)                                     | Budící kabel, který informuje multimediální stanici, že má zobrazit v videosignál<br>z parkovací kamery. Pokud je správně připojen automaticky aktivuje parkovací kameru<br>ihned po zařazení zpátečky. Je potřeba ho připojit k zadnímu couvacímu světlu (+12V).                                                                                    |
| 7  | Budící kabel<br>(u multimediálního zařízení)                             | Budící kabel, který informuje multimediální stanici, že má zobrazit videosignál<br>z parkovací kamery. Pokud je správně připojen, automaticky aktivuje parkovací kameru<br>ihned po zařazení zpátečky. Je potřeba ho připojit k růžovému vodiči "BACK" napájecího<br>a signálního konektoru 16 PIN, který je nainstalován v multimediálním zařízení. |
| 8  | Konektor RCA pro přenos<br>video signálu (u<br>multimediálního zařízení) | Slouží k přenosu video signálu z kamery na obrazovku multimediálního zařízení. Připojuje<br>se ke konektoru signálu parkovací kamery multimediálního zařízení. Jedná se o konektor<br>č. 5 (v popisu svazků kabelů a konektorů multimediálního zařízení)                                                                                             |
| 9  | Kabel napájení +12V                                                      | Slouží k napájení parkovací kamery - pól +. Červený kabel je potřeba připojit k zadnímu couvacímu světlu (+12V, lze připojit současně s budicím vodičem č. 6).                                                                                                    |
| 10 | Kostra -12 V                                                             | Slouží k napájení parkovací kamery - pól Černý vodič by měl být připojen k zemi<br>(minus). Karoserie auta funguje jako uzemnění, proto musí být tento drát spojen s<br>karoserií auta. Může to být jakýkoli neizolovaný šroub na karoserii třeba u světel.                                                                                          |

### 6. Často kladené otázky:

### • Jak nastavit Češtinu?

Zařízení standardně funguje na systému Android v Angličtině. Je možné si vybrat mnoho dalších jazyků, včetně Češtiny. Postup je následující:

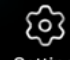

a) Klikněte Setting v hlavním menu.

- b) Přetáhněte posuvník na levé straně dolů, na Android Settings.
- c) Klikněte Go to Settings.
- d) Jděte úplně dolů na System.
- e) Klikněte na Languages & input.
- f) Klikněte Add a language.
- g) Vyberte požadovaný jazyk.

h) Chcete-li nastavit přidaný jazyk, klikněte na něj a přetáhněte jej na pozici č. 1.

### Jak změnit tapetu, logo a animaci (zobrazené při spuštění)?

Pokud chcete změnit tapetu, klepněte a podržte na libovolném prázdném místě na obrazovce. Pokud chcete změnit logo a animaci zobrazenou při spuštění zařízení:

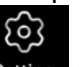

a) Přejděte o nastavení a klikněte na ikonu Setting hlavním menu.

- b) Přetáhněte posuvník na levé straně dolů, na Logo Settings.
- c) Klikněte na "INTERNAL LOGOS" pro změnu loga zobrazeného při spouštění.
- d) Klikněte na "DEFAULT ANIMATION" pro změnu animace zobrazeného při spouštění.

#### 7. Technická data

| Technické parametry |             |  |  |  |  |  |
|---------------------|-------------|--|--|--|--|--|
| Velikost            | 2 DIN       |  |  |  |  |  |
| Velikost displeje   | 7″          |  |  |  |  |  |
| Napájení            | 12V         |  |  |  |  |  |
| Impedance           | 4Ω          |  |  |  |  |  |
| Wikon               | 4 x 40W     |  |  |  |  |  |
| Vykon               | (RMS)       |  |  |  |  |  |
|                     |             |  |  |  |  |  |
| Rozsah vln FM       | 87,5 MHz –  |  |  |  |  |  |
|                     | 108 MHz     |  |  |  |  |  |
| Bluetooth           | V4.0        |  |  |  |  |  |
| Systém obrazu       | NTSC        |  |  |  |  |  |
| Modul Wi-Fi         | 2,4 GHz     |  |  |  |  |  |
| Navigace            | GPS         |  |  |  |  |  |
| Interní paměť       | 16 GB       |  |  |  |  |  |
| RAM                 | 1 GB        |  |  |  |  |  |
| Procesor            | 4 x 1,3 GHz |  |  |  |  |  |
| Operační systém     | Android     |  |  |  |  |  |

#### 8. Bezpečnostní opatření

Bezpečnost, údržba, způsob použití, CE prohlášení o shodě. Zařízení by mělo být používáno k určenému účelu a pouze s dodaným příslušenstvím (pokud existuje). Výrobce ani prodejce nenesou odpovědnost za nekompatibilitu příslušenství od jiných výrobců. Zařízení je zakázáno: rozebírat, upravovat, opravovat svépomocí nebo v neautorizované servisy. V případě poškození jakékoli části zařízení, zejména napájecího kabelu (pokud je součástí) nebo poškození krytu, přestaňte zařízení používat, protože může představovat přímé ohrožení zdraví a života. Zařízení není odolné proti vniknutí vody a prachu. Nevystavujte zařízení nízkým a vysokým teplotám.